Manual Swap Magic 3.8 CODER

#### Load backup / import games

 Load the console CODER disc (either CD / DVD \*)
 When the menu appears on the screen, use your slidetool / slimtool / housing / cover \*\* to change the CODER by your backup.
 Press X on the remote \* If your backup is on CD, use CD CODER, if is on DVD, use DVD CODER \*\* see the accompanying manual

Load programs from USB devices

1. Rename your program SWAPMAGIC.ELF

2. Create a folder called SWAPMAGIC in the root directory of your USB storage device, and place the file there

SWAPMAGIC.ELF

3. Connect the USB device to the console via the USB port and loaded into the console CODER disc. When the console locate the SWAPMAGIC.ELF file in "../SWAPMAGIC/" will load automatically.

#### Store multiple programs on USB devices

 You can store a maximum of 4 files in the folder SWAPMAGIC simultaneously. You should call SMBOOT0.ELF, SMBOOT1.ELF .. SMBOOT3.ELF respectively.
 Connect the USB device via the USB port console. Load the disc into your console CODER
 Once CODER start a menu "appears BOOT DISC "
 Select SMBOOT and a window appears "LAUNCH"

SMBOOT ", select the file you want and press X in the I send.

## refresh TOC

1. Load your CODER disc in the console and wait for the on - screen menu.

2. For PS2 SCPH-1000X models SCPH-5500X to:

Press the "Eject" button to open the tray and change CODER by a disk of TOC top, close the tray and load CODER automatically. When TOC has been updated, the text on screen will alert you can charge your disk. Change your slidetool / housing the disc by its backup and press X on the controller. For PSTwo SCPH-7000X models SCPH-7500X to:

Open the original cover and temporarily remove the SlimToolB piece. Change CODER disc for disc TOC higher, then, SlimToolB replace the piece (the disc will start turning at this time). When you update the TOC, the text on screen will You warn you that you can load your disc. Replace the disc with your backup and press X on the controller.

CHEAT FUNCTION

## FUNCTION ENTER CODE TRICKS

To enter cheat codes, load the disc into CODER console and select "Cheat" from the menu screen. Function keys:

loading game On / Off games / tricks See tricks for the game return Options menu

# Page 2 the tricks in the game:

- 1. To enter a cheat function, enter SwapMagic Coder and Select "Cheat".
- 2. Use the arrows to select the game.
- 3. Press to activate the tricks of the game, or press the right arrow to display all tricks of the game, you can reselect

pressing the button

4. Press "Start" to start the game with tricks selected.

#### Adding a new game title:

- 1. Enter SwapMagic Coder and Select "Cheat".
- Press to open the options menu.
  Select "Add Game", which will open a window with that

first name. Enter the name of the game and press

4. After adding the new game, you can use "Edit Game" to edit the name of the game or "Remove Game" for remove it from the list.

## How to Add / Record new tricks for a game:

- 1. Enter SwapMagic Coder and Select "Cheat".
- 2. Use the arrows to select a game.
- to open the options menu. 3. Press
- 4. Select "Add Description" which will open a window same name, where you can enter a description of

trick. Select when finished.

- 5. You can use the options "Edit Description" to edit the description or "Remove Description" to delete it .
- 6. Use the arrows to select the trick, and press to enter the codes for that trick.
- to open the options menu. 7 Press
- Select "Add Hexcode" which will open a window same name; Trick enter the code and select
  - when finished.
- 9. You can use the "Edit Hexcode" to edit the hexcode, or "Hexcode Remove" to remove it .
- 10. To save the new cheat codes, press

for

open the options menu. 11. Select "Save Now" to record the new codes in the memory card.